# 11. Vote Management

| VOTE CAMPAIGNS      | .1  |
|---------------------|-----|
| ADD / EDIT CAMPAIGN | . 2 |
| VOTES (VOTE LIST)   | .3  |
| ADD / EDIT VOTE     | .4  |
| VOTE RESULT         | .5  |

18 has a built-in voting system for business to make investigation on customer needs.

## VOTE CAMPAIGNS

| i8 Control Panel - Microsoft Inter<br>文件(F) 编辑(E) 查看(V) 收藏 | net Explorer<br>(A) 工具(T) 帮助(H) |                |                   |                  |                   |
|------------------------------------------------------------|---------------------------------|----------------|-------------------|------------------|-------------------|
| Exchange                                                   |                                 |                |                   | Welcome, Root    | Logout   Helpdesk |
| Forum<br>Forum and Groups                                  | English 🔽 🗖 Archived Campaigns  | Active Campaig | ns Votes          | Add New Campaign | Refresh           |
| Offers and News<br>Announcements                           | Name                            | Votes Coo      | ie<br>14434553679 | Priority<br>2 00 | / EditDelete      |
| Download                                                   | 2 save_vote2                    | (4) c_2        | 77843385836       | 3.00             | X ™               |
| Votes                                                      |                                 |                |                   |                  |                   |
| Ads Management                                             |                                 |                |                   |                  |                   |
| Comment                                                    |                                 |                |                   |                  |                   |
|                                                            |                                 |                |                   |                  |                   |
|                                                            |                                 |                |                   |                  |                   |
|                                                            |                                 |                |                   |                  |                   |
|                                                            |                                 |                |                   |                  |                   |
|                                                            |                                 |                |                   |                  |                   |
|                                                            |                                 |                |                   |                  |                   |
|                                                            |                                 |                |                   |                  |                   |
| 🙋 2005-01-01 10:19:42 P.M.                                 |                                 |                |                   |                  | internet //       |

LOC: : Exchange > Votes ...

Different vote campaigns are placed at different places or different pages. Votes of the same campaign are displayed at the same location in the sequence of their priorities.

- <u>Name</u>: The name of the campaign (Click the name to view campaign votes, you can have many votes in the same campaign, when a user finish one vote, he can first view the summary of the vote, after that, he will be displayed with next vote)
- <u>Votes</u>: Number of votes of the campaign
- <u>Code</u>: The code of the campaign (Front end calling parameter)
- **<u>Priority</u>**: The sequence of the vote displaying order
- Edit: Click it to edit the campaign properties
- **Delete**: Remove the vote campaign and its votes

| i8 Control Panel - Microsoft In              | ternet Explorer   |                     |                   |                  |
|----------------------------------------------|-------------------|---------------------|-------------------|------------------|
| 文件(E) 编辑(E) 查看(У) 4                          | 文藏(A) 工具(T) 帮助(H) |                     |                   |                  |
| Exchange                                     | Welcome, Root     |                     |                   | Logout   Helpdes |
| Forum<br>Forum and Groups<br>Offers and News |                   | Edit Vote Cam       | paign : save_vote | Save Back        |
| Announcements                                | Column Title (*)  |                     | 0                 | ptions           |
| Download<br>Folders                          | save_vote         | (English)<br>(繁體中文) | Code: c_844434553 | 3679             |
| Votes                                        | 保存投票信息            | (简体中文)              | Enabled:          |                  |
| Ads Management                               |                   |                     | Is Archive:       |                  |
| Comment                                      |                   |                     | Priority: 2.00    |                  |
|                                              |                   |                     |                   |                  |
|                                              |                   |                     |                   |                  |
|                                              |                   |                     |                   |                  |
|                                              |                   |                     |                   |                  |
|                                              |                   |                     |                   |                  |
|                                              |                   |                     |                   |                  |
|                                              |                   |                     |                   |                  |
|                                              |                   |                     |                   |                  |
|                                              |                   |                     |                   |                  |

LOC: : Exchange > Votes ... Click "Add New Campaign" or "Edit Campaign" button

- Name/Title: Caption/name of the campaign ٠
- Code: Code for the campaign ٠
- Enabled: Enable or disable campaign (Only enabled campaign will be displayed in front end)
- Archive: Archive completed campaign ٠
- **Priority**: Display order of the campaign in back end ٠

|                                                                                                    | Welco   lish Vote   te name vote   here do you know us?(2) o   ervices Interested(0) o | Me. Pert                   | <b>mpaign: l</b><br>Answer<br>Type | Home       | Add New V  | /ote     | Logout<br>Refresh | Helpdes<br>Back |
|----------------------------------------------------------------------------------------------------|----------------------------------------------------------------------------------------|----------------------------|------------------------------------|------------|------------|----------|-------------------|-----------------|
| Forum Engl   Forum and Groups Offers and News   Announcements # Vo   IDownload 1 WM   Folders 2 Se   Wotes 3 WH   I Ads Management 4 WM | iish Vote Home (4)                                                                     | Vote Cal                   | mpaign: I<br>Answer<br>Type        | Home       | Add New V  | /ote     | Refresh           | Back            |
| Offers and News<br>Announcements # Vo<br>IDownload 1 Wit<br>Folders 2 Se<br>Wotee 3 Wit<br>I Ads Management 4 Wit                       | here do you know us?(2) of<br>rvices Interested(0) of                                  | Vote code<br>1 23483219127 | Answer<br>Type                     | Start time |            |          |                   |                 |
| Download 1   Folders 2   Notes 3   Ads Management 4                                                                                     | here do you know us?(2) ()                                                             | 1 23483219127              | 1,100                              | - and anno | End time   | Priority | Enabled Ec        | lit Delete      |
| Enders 2 Se   Motes 3 Wit   Ads Management 4 Wit                                                                                        | ervices Interested(0)                                                                  |                            | Exclusive                          | 2005-02-18 | 2010-12-31 | 0.00     |                   | r X             |
| Ads Management 3 Wi                                                                                                    |                                                                                        | a_212546056506             | Exclusive (                        | 2005-02-18 | 2010-12-31 | 1.00     |                   | r X             |
| Ads Management 4 VM                                                                                                    | hat are interested in?(0) i                                                            | nterested_product          | Inclusive                          | 2004-08-04 | 2010-12-31 | 2.00     |                   | r X             |
|                                                                                                    | hat do you think of us?(0)                                                             | a_692053977383             | User input                         | 2005-02-18 | 2010-12-31 | 3.00     |                   | ř 🗙             |
|                                                                                                    |                                                                                        |                            |                                    |            |            |          |                   |                 |
| 2005-01-02 10:39:12 A.M.                                                                                                    |                                                                                        |                            |                                    |            |            |          | 🥑 Internet        |                 |

LOC:: Exchange > Votes ... Click vote campaign name

- Switching to different campaign

- <u>Vote name</u>: Name of the vote (The vote question). Click the name to view current voting result (If there is any). The number next to the name is the total number of votes
- <u>Code</u>: Code for the vote
- <u>Type</u>: Vote answer type (Exclusive, inclusive & Input
- <u>Start</u>: Time to start
- End: End time
- **<u>Priority</u>**: Display sequence for the vote
- Enabled: Enable / Disable of vote
- Edit: Edit vote content
- **Delete**: Remove vote

### ADD / EDIT VOTE - 🗆 🗵 🍘 i8 Control Panel - Microsoft Internet Explorer 文件(E) 编辑(E) 查看(V) 收藏(A) 工具(I) 帮助(H) Exchange Welcome, Root Logout | Helpdesk Foi um. Totally, this vote has Forum and Groups. votes count:2 For respect of the vote Edit Vote and Items Save/Edit Refresh Back Save equity, currently the editor is disabled. Download... Name (\*) Options Votes... Where do you know us? (English) Enabled: 🔽 Priority: 0.00 您從哪裡得知我們? (繁體中文) Ads Management... 您从哪里得知我们? (简体中文) Vote Votes: Home q\_23483219127 code: Answe Exclusive 💌 Type: Start 2005-02-18 End 2010-12-31 time: eg:2004-8-2 time: eg:2004-8-3 Vote Items Vote Item Name (\*) Vote Item Options (English) Enabled: Priority: (繁體中文) (简体中文) Vote Item Extra Text 💌 Г Info? Types: Add New Vote Item Vote Item # Vote Item Name Priority Enabled Extra Info? Edit Delete Types option\_title\_1=Newspaper option\_title\_2=新聞報紙 TEXT 0.00 ÉŤ. $\sim$ yes no option\_title\_3=新闻报纸 option\_title\_1=Magazine - PC Magazine option\_title\_2=雜誌 - PC Magazine TEXT 1.00 É. $\sim$ 2 yes no option\_title\_3=杂志 - PC Magazine option title 1=Magazine - eZone option\_title\_2=雜誌 - eZone TEXT 2.00 É. $\times$ 3 yes no option\_title\_3=杂志 - eZone option title 1=Magazine - Hi Tech 4 option title 2=雜誌 - Hi Tech TEXT 3.00 🔄 2005-01-02 10:49:41 A.M. 🥑 Internet

### LOC:: Exchange > Votes ...

Click campaign name and click add new vote/edit vote button

- Name: Name of the vote
- Enabled: Toggle validity of the vote
- Priority: Display sequence in front end
- <u>Campaign</u>: The campaign the vote belongs to
- <u>Code</u>: The code of the vote
- **Type**: The type of the vote
- Start: Start time of the vote
- End time: End time of the vote

Vote item property (Vote answers)

- Item name: Answer caption
- Enabled: Enable the vote item
- <u>Priority</u>: Answer display priority in front end
- <u>Type</u>: Vote item type (Image or text)
- Extra Info: Extra info is required

Click "Add New Vote Item/Update Item" button to save any updates or modifications to the answer item. After all answer items are done, click the save buttons on the top right corner to save all.

Answer item list (Items for choose)

- Item name: Answer caption
- <u>Item Type</u>: Type of the answer item (Text, image)
- **<u>Priority</u>**: Display priority of the vote answer item
- Enabled: Toggle if the vote item is valid or not
- Extra Info: 'yes' for extra info, 'no' for no
- Edit: Edit vote selection item
- **Delete:** Remove vote item

### **VOTE RESULT**

| Forum<br>Forum and Groups<br>Offers and News |                                 |                          |                                  | Logodi   noipaoon |
|----------------------------------------------|---------------------------------|--------------------------|----------------------------------|-------------------|
| Offers and News                              |                                 | V                        | ote Report:Where do you know us? | Refresh Back      |
| Announcements                                | # Name \<br>1 Newspaper         | /otes share<br>2 100.00% | Graph                            |                   |
| Download                                     | 2 Magazine - PC<br>Magazine     | 0 0.00%                  |                                  |                   |
| Folders                                      | 3 Magazine - eZone              | 0 0.00%                  |                                  |                   |
| Uotes                                        | 4 Magazine - Hi Tech            | 0 0.00%                  |                                  |                   |
| Ads Management                               | 5 Magazine - PC Weekly          | 0 0.00%                  |                                  |                   |
|                                              | 6 Magazine - China<br>eCommerce | 0 0.00%                  | I                                |                   |
|                                              | 7 Magazine - CN<br>Enterpreneur | 0 0.00%                  | 1                                |                   |
|                                              | 8 Magazine - IT Manager         | 0 0.00%                  |                                  |                   |
|                                              | 9 Magazine - PCWorld            | 0 0.00%                  |                                  |                   |
|                                              | 10 Search Engine<br>(Yahoo)     | 0 0.00%                  |                                  |                   |
|                                              | 11 Search Engine (MSN)          | 0 0.00%                  |                                  |                   |
|                                              | 12 (Google)                     | 0 0.00%                  |                                  |                   |
|                                              | 13 Search Engine (Baidu)        | 0 0.00%                  |                                  |                   |
|                                              | 14 Search Engine (Sina)         | 0 0.00%                  |                                  |                   |
|                                              | 15 Search Engine (Sohu)         | 0 0.00%                  |                                  |                   |
|                                              | 16 Marketing Email              | 0 0.00%                  |                                  |                   |
|                                              | 17 Online Ad - HKGolden         | 0 0.00%                  |                                  |                   |
|                                              | 18 Online Ad - Go2HK            | 0 0.00%                  |                                  |                   |
|                                              | 19 Friends                      | 0 0.00%                  |                                  |                   |
|                                              | 20 Other (Please specify)       | 0 0.00%                  |                                  |                   |
|                                              |                                 |                          |                                  |                   |

LOC:: Exchange > Votes ... Click campaign name and click vote name

On the left shows the voting result

- Name: Vote item ٠
- Votes: Number of times being voted ٠
- Share: Percentage of the vote item compare with total number of vote action
- Graph: Graphical illustration of vote share ٠